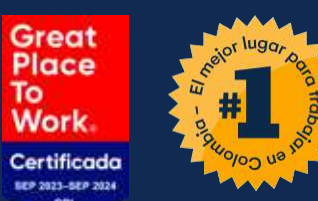

Proceso de Liberación de Token

> a usuarios secundarios al interior de su empresa

9:41

App Store

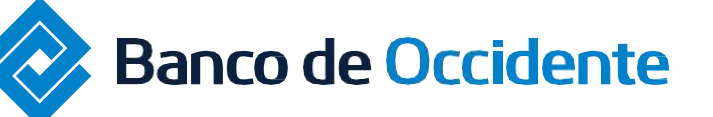

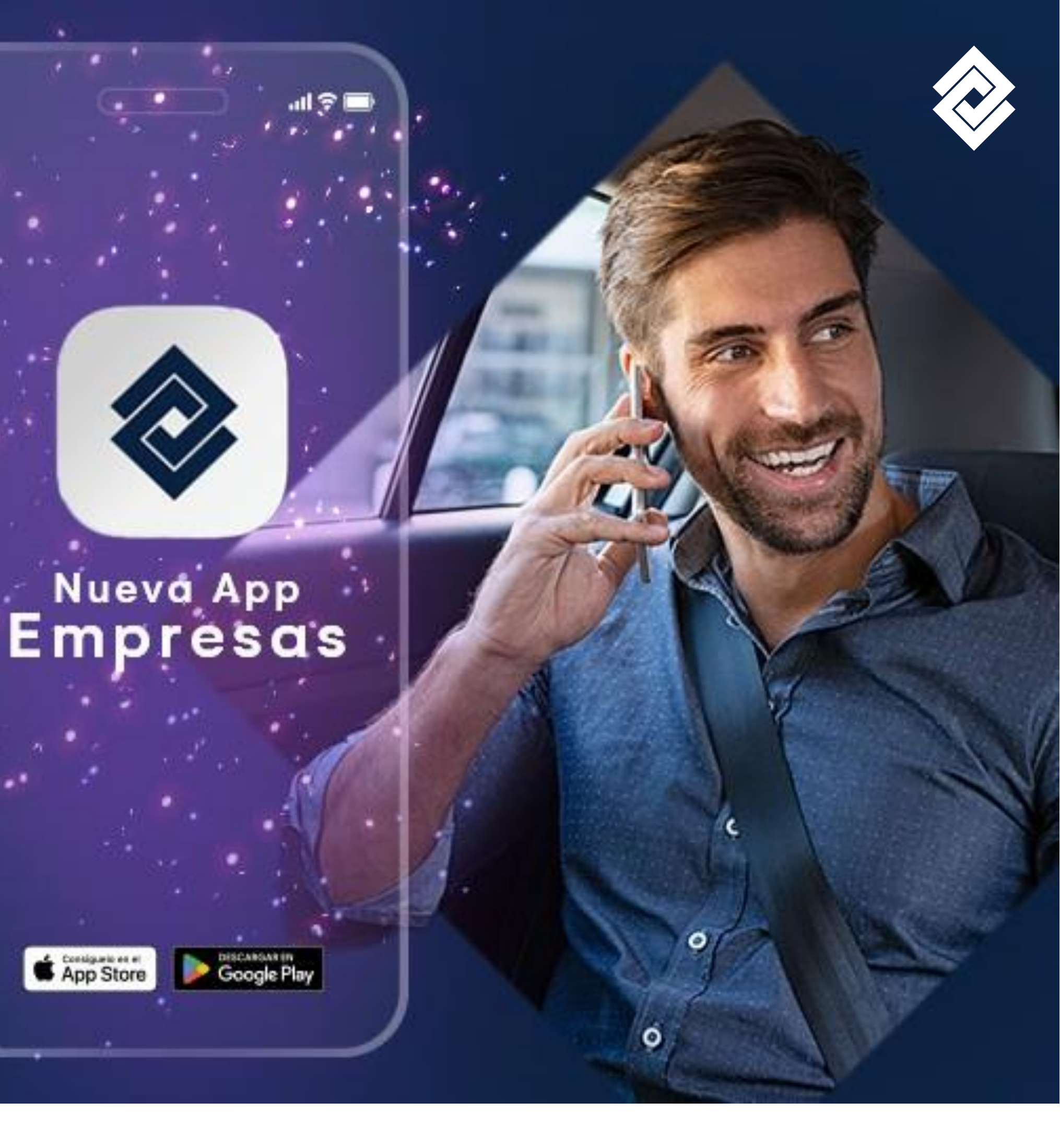

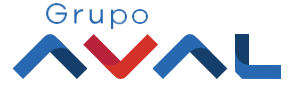

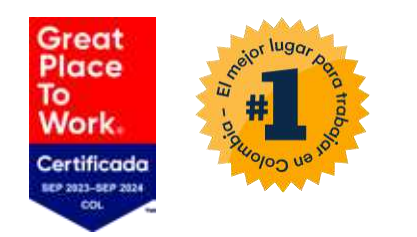

# Siga estos pasos

Para la liberación de semilla:

El usuario administrador debe ingresar al módulo de Administración, en el servicio de administración de token, y seleccionar la opción de token virtual.

**Ruta:** Administración/ Administración de Token/Token Virtual

#### Ten en cuenta:

• Este proceso solo se puede realizar desde el usuario administrador de OcciRed. Por medio de los secundarios no se puede realizar.

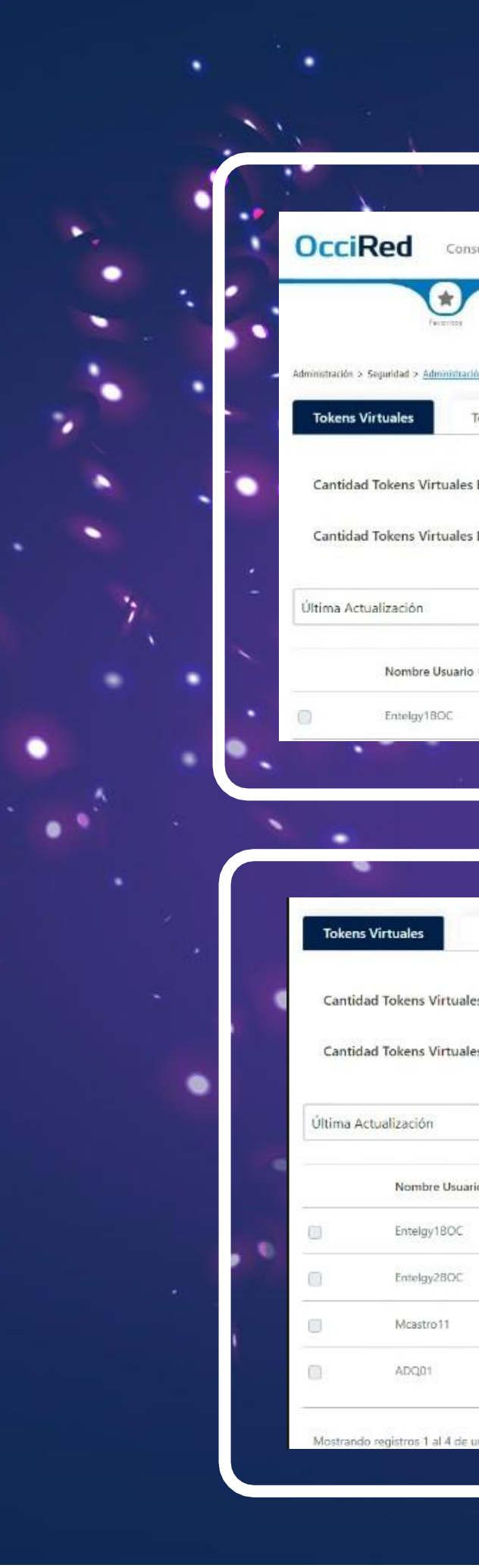

Banco de Occidente

| nsultas ~ Transacci                                                              | iones - Administración -                                                                                                    |                                                                                                    | -          | [→                             |   |
|----------------------------------------------------------------------------------|----------------------------------------------------------------------------------------------------|----------------------------------------------------------------------------------------------------|------------|--------------------------------|---|
| arión de Token > Tokens Virtua<br>Tokens Físicos<br>es Empresa<br>es Disponibles | Usuarios       Perfiles         Configuración de Usuarios       Inscripción de Alertas         ales 🟠       Cambio de Clave e Imagen Propia         Cambio de Clave para Usuarios       Activación/Inactivación         Consulta de Actividad       Consulta Montos Acumulados por Usuario y Servicio         1       Nombres         Afiliados       Afiliados | Seguridad<br>Configuración de Montos por Servicio<br>Configuración de Autorizaciones<br>Administración de IP's<br>Administración de Token<br>Parámetros Generales y de Seguridad<br>Consulta de Token<br>Administrar Productos<br>Cambio Correo Usuario Administrador<br>Llavero de Encripción |            | <                              | • |
|                                                                                  | Estado V Filtrar                                                                                                    |                                                                                                    | Asignar T  | oken Usuario                   |   |
|                                                                                  |                                                                                                    | 225                                                                                                    |            |                                |   |
| io \$                                                                            | Número de Serie ¢                                                                                                    | Última Actualización \$ 2023/12/21                                                                                                    | Estados \$ | Acciones                       |   |
| io \$                                                                            | Número de Serie ‡<br>FEF4900032                                                                                                    | Última Actualización ¢<br>2023/12/21                                                                                                    | Estados \$ | Acciones                       |   |
| io \$<br>Tokens Fisicos                                                          | Número de Serie \$<br>FEF4900032                                                                                                    | Última Actualización \$<br>2023/12/21                                                                                                    | Estados \$ | Acciones                       |   |
| lo \$<br>Tokens Fisicos<br>les Empresa                                           | Número de Serie ‡<br>FEF4900032                                                                                                    | Última Actualización \$ 2023/12/21                                                                                                    | Estados ‡  | Acciones                       |   |
| io ‡<br>Tokens Fisicos<br>Iles Empresa<br>Iles Disponibles                       | Número de Serie \$ FEF4900032 6 1 Estado                                                                                                    | Uitima Actualización \$ 2023/12/21                                                                                                    | Estados \$ | Acciones                       |   |
| o \$<br>Tokens Fisicos<br>les Empresa<br>les Disponibles                         | Número de Serie \$                                                                                                    | Última Actualización \$                                                                                                    | Estados \$ | Acciones                       |   |
| io ‡<br>Tokens Fisicos<br>iles Empresa<br>iles Disponibles                       | Número de Serie \$  FEF4900032                                                                                                    | Última Actualización \$ 2023/12/21 Ultima Actualización \$ 2023/12/21                                                                                                    | Estados \$ | Acciones                       |   |
| io \$<br>Tokens Fisicos<br>ales Empresa<br>ales Disponibles                      | Número de Serie \$         FEF4900032         6         1         Estado         FEF4900032         Rúmero de Serie \$         FEF4900032         FEF4900033                                                                                                    | Uitima Actualización \$ 2023/12/21 Ultima Actualización \$ 2023/12/21 2023/12/21 2023/12/21                                                                                                    | Estados \$ | Acciones Token Usuari Acciones |   |
| io \$<br>Tokens Fisicos<br>ales Empresa<br>ales Disponibles                      | Número de Serie \$         FEF4900032         6         1         Estado         Número de Serie \$         Número de Serie \$         FEF4900032         FEF4900034                                                                                                    | Uitima Actualización ♦<br>2023/12/21<br>Uitima Actualización ♥<br>2023/12/21<br>2023/12/21<br>2023/12/21                                                                                                    | Estados \$ | Acciones                       |   |

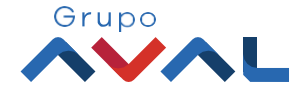

#### Instructivo para la liberación de token para usuarios secundarios

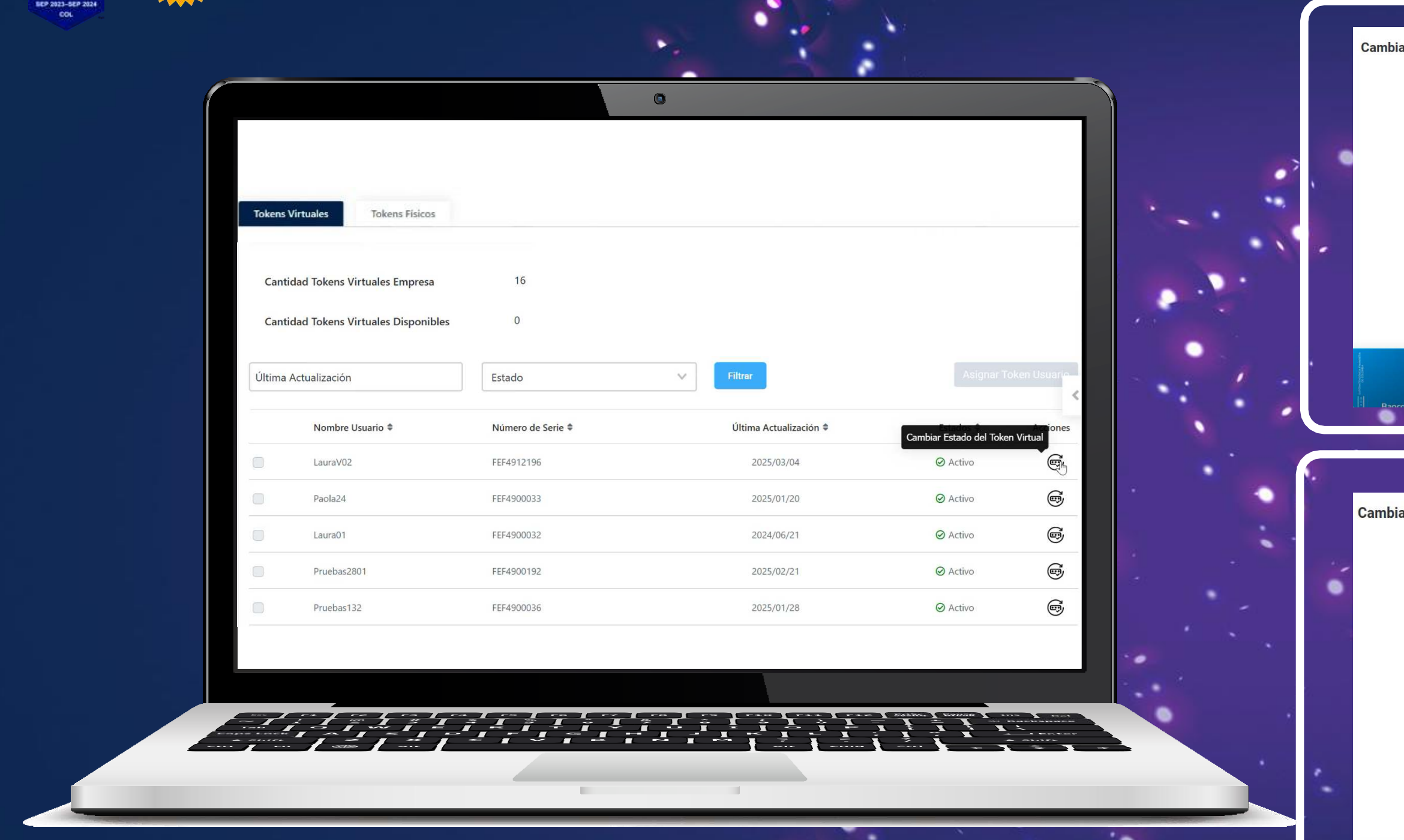

Identificar el usuario al que se le desea retirar el token y la columna denominada **acciones**, seleccionar 2. en Cambiar Estado del Token Virtual

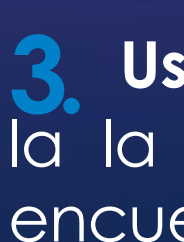

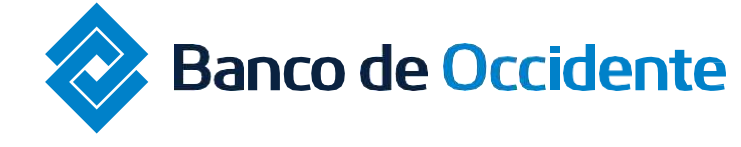

Grea Place То Work

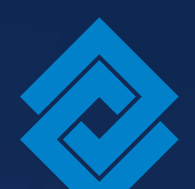

| Estado del Token Virtual                                                                                               |                          |                               |           |  |
|----------------------------------------------------------------------------------------------------|--------------------------|-------------------------------|-----------|--|
|                                                                                                    |                          |                               |           |  |
| Nombre de Usuario                                                                                                    | Laura Valencia           |                               |           |  |
|                                                                                                    |                          |                               |           |  |
| Estado actual del token virtual                                                                                        | Activo                   |                               |           |  |
|                                                                                                    |                          |                               |           |  |
| Acción                                                                                                    |                          |                               | ~         |  |
| ACCION                                                                                                    | ·                        | Causal de bioqueo             | *         |  |
|                                                                                                    |                          | Cancelar Continuat            | r         |  |
|                                                                                                    |                          |                               |           |  |
|                                                                                                    |                          |                               |           |  |
|                                                                                                    |                          |                               |           |  |
| te Occidente                                                                                                    |                          |                               | Grupo     |  |
|                                                                                                    |                          |                               |           |  |
|                                                                                                    |                          |                               |           |  |
|                                                                                                    | •                        |                               |           |  |
|                                                                                                    | •                        |                               |           |  |
| Estado del Token Virtual                                                                                               | •                        |                               |           |  |
| Estado del Token Virtual                                                                                               | • •                      |                               |           |  |
| Estado del Token Virtual                                                                                               | • •                      |                               |           |  |
| Estado del Token Virtual<br>Nombre de Usuario                                                                          | Laura Valencia           |                               |           |  |
| Estado del Token Virtual<br>Nombre de Usuario<br>Estado actual del token virtual                                       | Laura Valencia<br>Activo |                               |           |  |
| Estado del Token Virtual<br>Nombre de Usuario<br>Estado actual del token virtual                                       | Laura Valencia<br>Activo |                               |           |  |
| Estado del Token Virtual<br>Nombre de Usuario<br>Estado actual del token virtual                                       | Laura Valencia<br>Activo |                               |           |  |
| Estado del Token Virtual<br>Nombre de Usuario<br>Estado actual del token virtual                                       | Laura Valencia<br>Activo | Causal de bloqueo             | ~         |  |
| Estado del Token Virtual<br>Nombre de Usuario<br>Estado actual del token virtual                                       | Laura Valencia<br>Activo | Causal de bloqueo             | ~         |  |
| Estado del Token Virtual<br>Nombre de Usuario<br>Estado actual del token virtual                                       | Laura Valencia<br>Activo | Causal de bloqueo<br>Cancelar | Continuar |  |
| Estado del Token Virtual<br>Nombre de Usuario<br>Estado actual del token virtual<br> <br>Acción<br>Bloquear<br>Liberar | Laura Valencia<br>Activo | Causal de bloqueo             | Continuar |  |
| Estado del Token Virtual<br>Nombre de Usuario<br>Estado actual del token virtual<br>I<br>Acción<br>Bloquear<br>Liberar | Laura Valencia<br>Activo | Causal de bloqueo<br>Cancelar | Continuar |  |

Usuario administrador: Proceda a seleccionar la la acción a realizar. Entre esas acciones se encuentra: Liberar o bloquear.

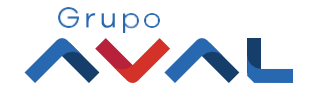

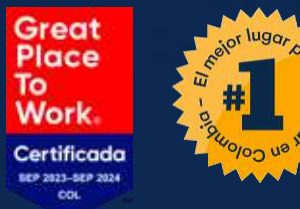

### Instructivo para la liberación de token para usuarios secundarios

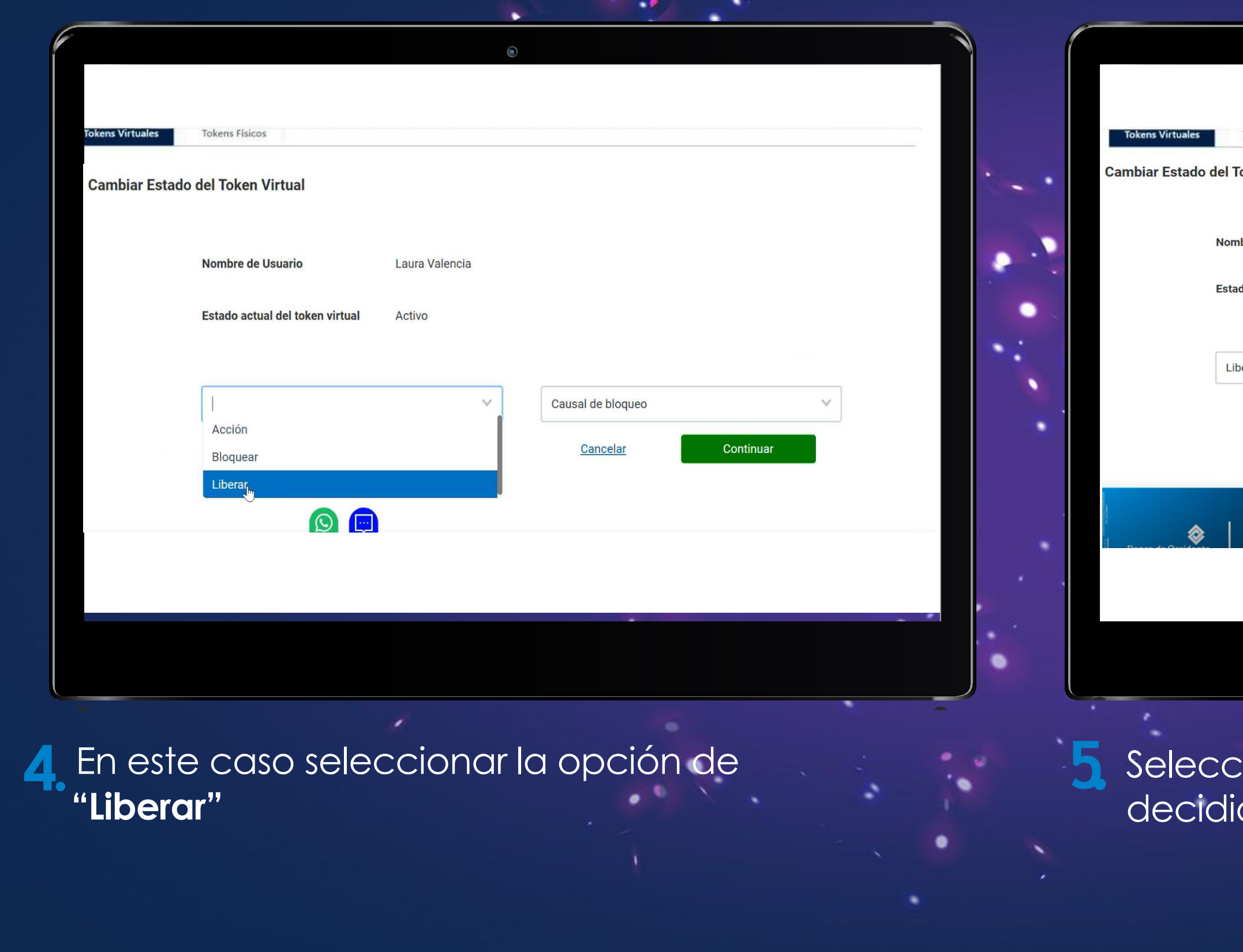

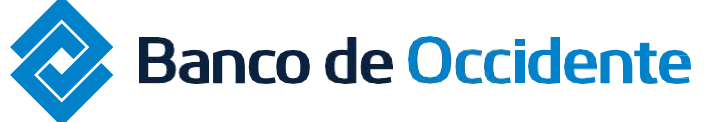

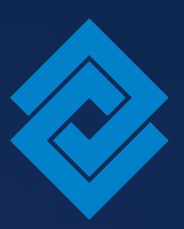

| ens Físicos en Virtual de Usuario Laura Valencia ctual del token virtual Activo I I Causal de Liberación Error en la Asignación Usuario no labora ya en la compañia Solicitud de Cliente Liberación de semilla   |                                 |                                     |
|----------------------------------------------------------------------------------------------------|---------------------------------|-------------------------------------|
| ens Fisicos en Virtual de Usuario Laura Valencia ctual del token virtual Activo I I  Causal de Liberación Error en la Asignación Usuario no labora ya en la compañia Solicitud de Cliente Liberación de semilla  |                                 |                                     |
| ens Físicos en Virtual de Usuario Laura Valencia etual del token virtual Activo I I Causal de Liberación Error en la Asignación Usuario no labora ya en la compañia Solicitud de Cliente Liberación de semilla   |                                 |                                     |
| en Virtual de Usuario Laura Valencia ctual del token virtual Activo   I I     Causal de Liberación   Error en la Asignación   Usuario no labora ya en la compañía   Solicitud de Cliente   Liberación de semilla | iens Físicos                    |                                     |
| de Usuario Laura Valencia   ctual del token virtual Activo     I I   Causal de Liberación   Error en la Asignación   Usuario no labora ya en la compañía   Solicitud de Cliente   Liberación de semilla          | en Virtual                      |                                     |
| de Usuario Laura Valencia   ctual del token virtual Activo     I I     Causal de Liberación   Error en la Asignación   Usuario no labora ya en la compañia   Solicitud de Cliente   Liberación de semilla        |                                 |                                     |
| ctual del token virtual Activo     I I     Causal de Liberación     Error en la Asignación   Usuario no labora ya en la compañia     Solicitud de Cliente   Liberación de semilla                                |                                 |                                     |
| . I   Causal de Liberación   Error en la Asignación   Usuario no labora ya en la compañia   Solicitud de Cliente   Liberación de semilla                                                                         |                                 |                                     |
| Causal de Liberación<br>Error en la Asignación<br>Usuario no labora ya en la compañia<br>Solicitud de Cliente<br>Liberación de semilla                                                                           | actual del token virtual Activo |                                     |
| Causal de Liberación<br>Causal de Liberación<br>Error en la Asignación<br>Usuario no labora ya en la compañia<br>Solicitud de Cliente<br>Liberación de semilla                                                   |                                 |                                     |
| I       I         Causal de Liberación         Error en la Asignación         Usuario no labora ya en la compañia         Solicitud de Cliente         Liberación de semilla                                     |                                 |                                     |
| Causal de Liberación<br>Error en la Asignación<br>Usuario no labora ya en la compañia<br>Solicitud de Cliente<br>Liberación de semilla                                                                           | ×                               |                                     |
| Usuario no labora ya en la compañia<br>Solicitud de Cliente<br>Liberación de semilla                                                                                                    |                                 | Causal de Liberación                |
| Solicitud de Cliente<br>Liberación de semilla                                                                                                    |                                 | Usuario no labora ya en la compañia |
| Liberación de semilla                                                                                                    |                                 | Solicitud de Cliente                |
|                                                                                                    |                                 | Liberación de semilla               |
|                                                                                                    | eriSion                         |                                     |

Seleccionar una de las causales por las que se decidió liberar la semilla.

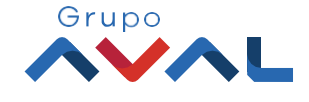

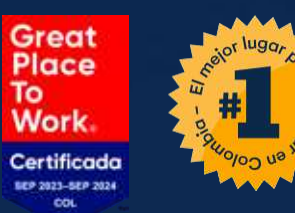

### Instructivo para la liberación de token para usuarios secundarios

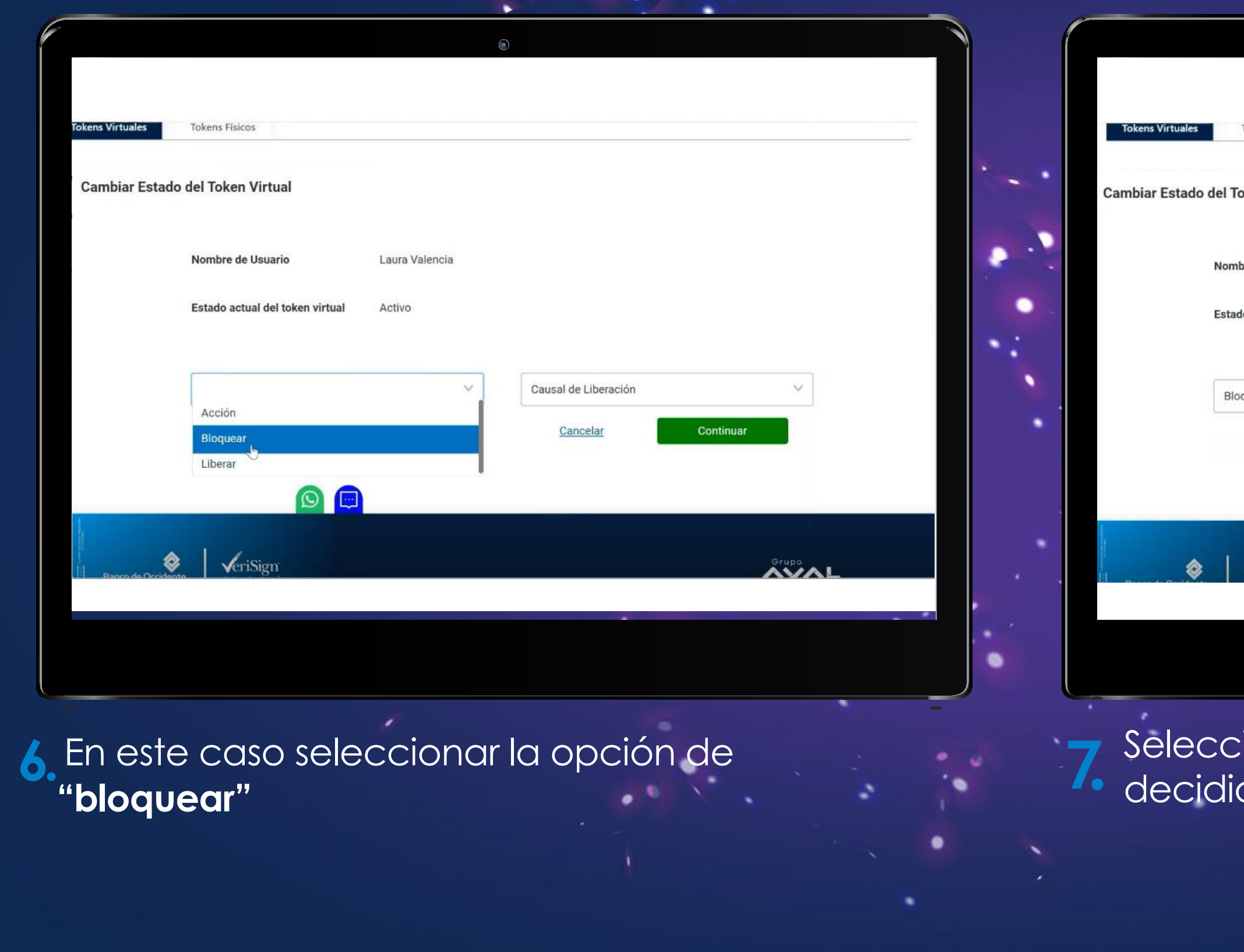

Banco de Occidente

Del lado de los que hacen.

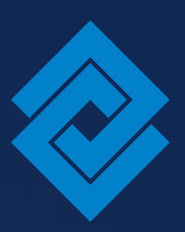

| kens Físicos                                    |                          |                                                                                                    |    |
|-------------------------------------------------|--------------------------|----------------------------------------------------------------------------------------------------|----|
|                                                 |                          |                                                                                                    |    |
| en Virtual                                      |                          |                                                                                                    |    |
|                                                 |                          |                                                                                                    |    |
|                                                 |                          |                                                                                                    |    |
|                                                 |                          |                                                                                                    |    |
| de Usuario                                      | Laura Valencia           |                                                                                                    |    |
| de Usuario                                      | Laura Valencia           |                                                                                                    |    |
| de Usuario<br>actual del token virtual          | Laura Valencia<br>Activo |                                                                                                    |    |
| de Usuario<br>actual del token virtual          | Laura Valencia<br>Activo |                                                                                                    |    |
| de Usuario<br>actual del token virtual          | Laura Valencia<br>Activo |                                                                                                    |    |
| de Usuario<br>Ictual del token virtual          | Laura Valencia<br>Activo | Causal de bloqueo                                                                                                    | ~  |
| de Usuario<br>ctual del token virtual<br>ar     | Laura Valencia<br>Activo | <br>Causal de bloqueo<br>Usuario inactivo                                                                                                    | ¥. |
| de Usuario<br>Ictual del token virtual          | Laura Valencia<br>Activo | <br>Causal de bloqueo<br>Usuario inactivo<br>BloqueQ <sup>Im</sup> or solicitud del cliente                                                                                                 |    |
| de Usuario<br>ctual del token virtual<br>ear    | Laura Valencia<br>Activo | Causal de bloqueo         Usuario inactivo         Bloqueomor solicitud del cliente         Perdida o robo del dispositivo                                                                  |    |
| de Usuario<br>actual del token virtual<br>ar    | Laura Valencia<br>Activo | Causal de bloqueo         Usuario inactivo         Bloqueo!mor solicitud del cliente         Perdida o robo del dispositivo         Cambio del dispositivo                                  | ~  |
| e de Usuario<br>actual del token virtual<br>ear | Laura Valencia<br>Activo | I         Causal de bloqueo         Usuario inactivo         Bloqueolor solicitud del cliente         Perdida o robo del dispositivo         Cambio del dispositivo         Fallas técnicas |    |

Seleccionar una de las causales por las que se decidió bloquear la semilla.

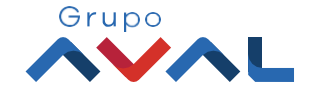

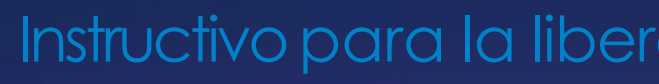

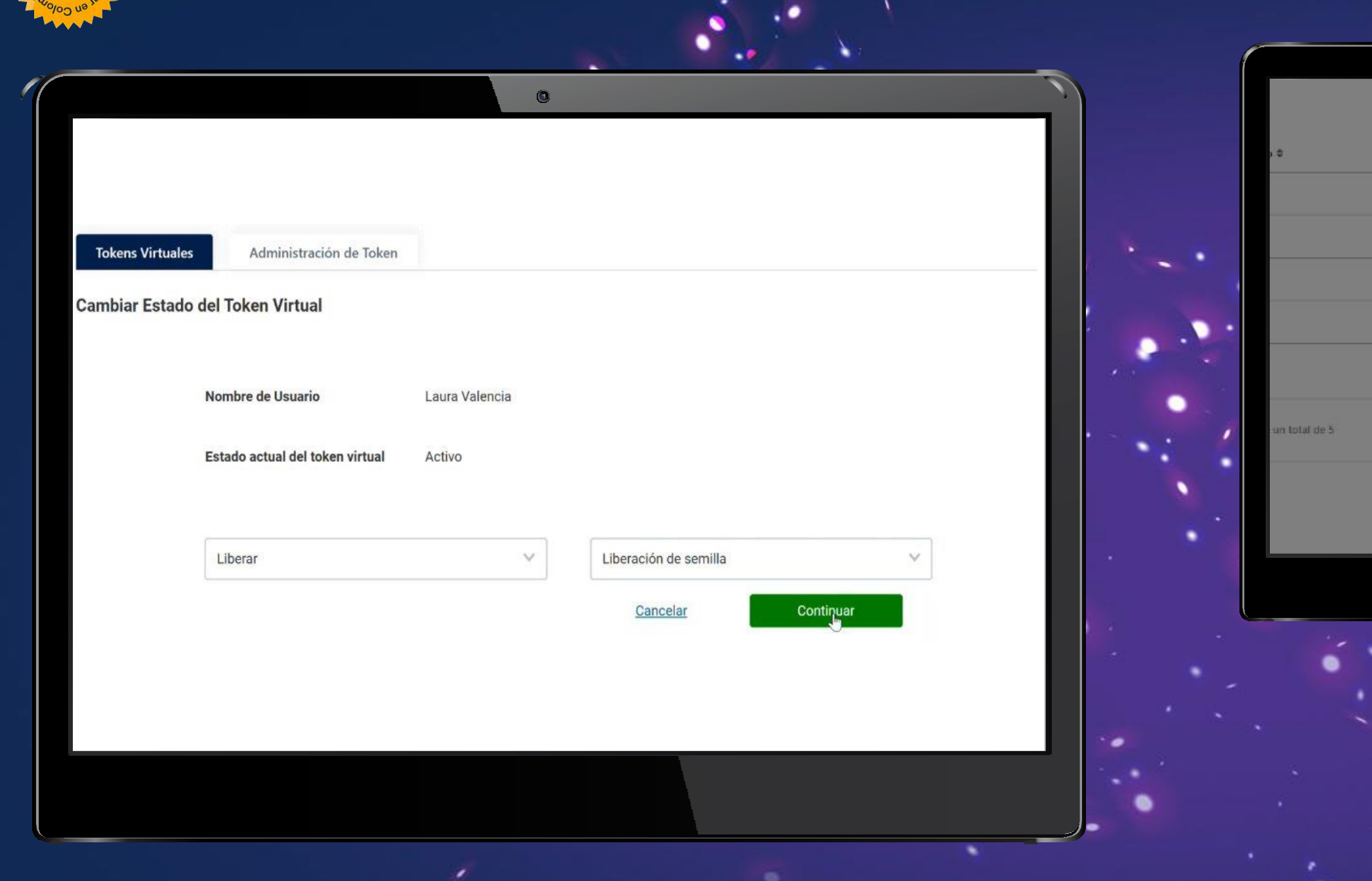

Seleccionamos la causal de la liberación, en este caso solo liberación de semilla.

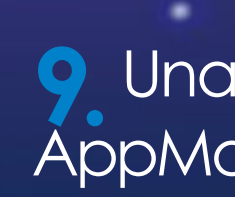

Tener en cuenta: La causal de liberación depende de cuál sea la razón.

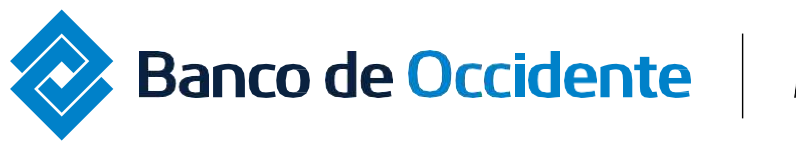

Great Place

То Work Certificad

Del lado de los que hacen.

## Instructivo para la liberación de token para usuarios secundarios

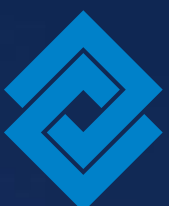

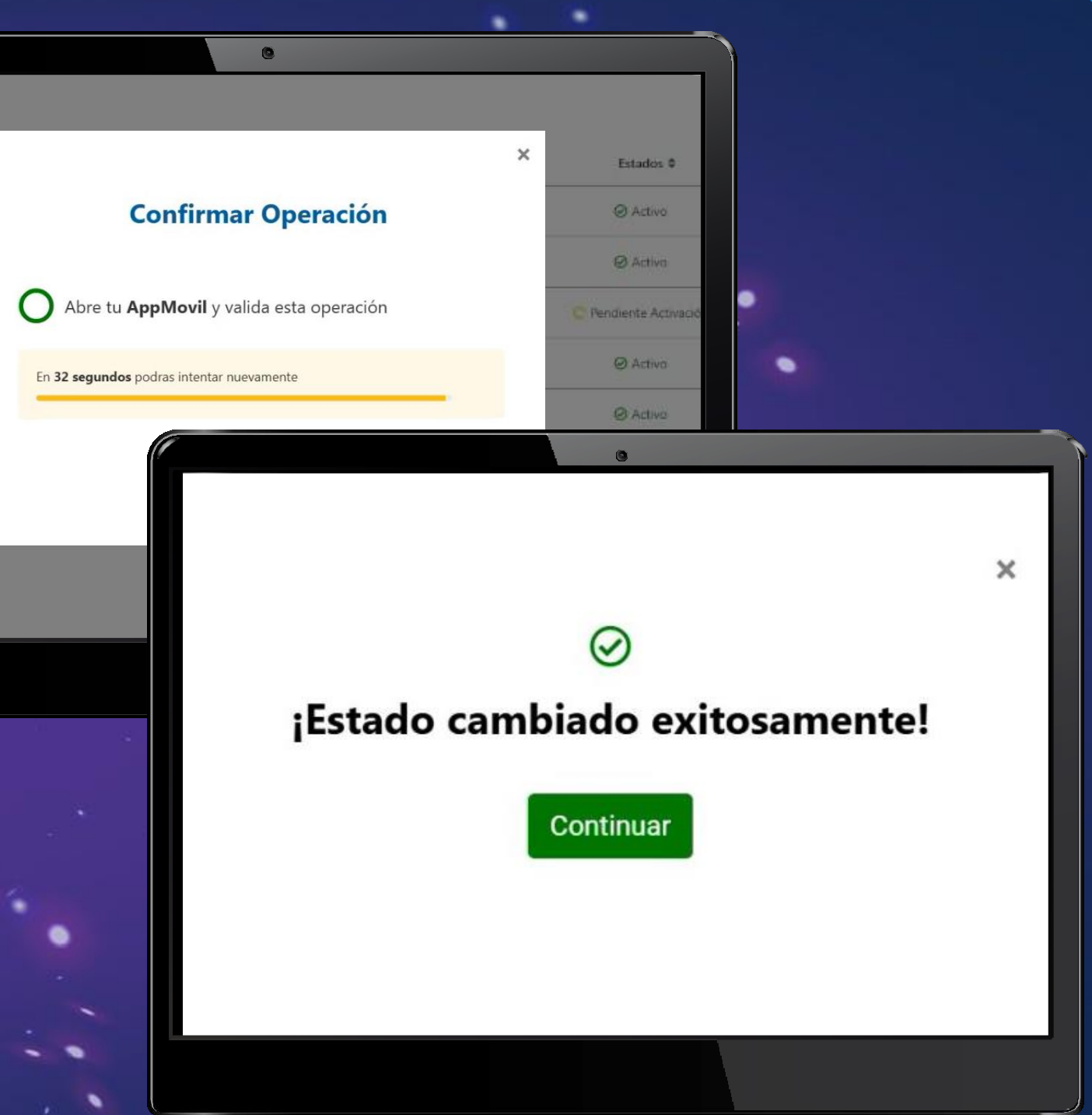

Una vez que se confirme la operación, abrir la AppMovil, y así autorizar la liberación.

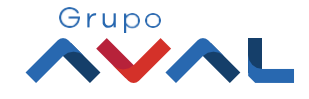

|              |                              | 0                     |               |            |      |
|--------------|------------------------------|-----------------------|---------------|------------|------|
| Tokens Virtu | ales Administración de Token |                       |               |            |      |
| ⊘ ¡Estado    | cambiado exitosamente!       |                       |               | 1 . · ·    |      |
|              | <b>A</b>                     |                       |               |            |      |
|              | Cambiar Estado del To        | oken Virtual          | N             |            |      |
| .n           | Nombre de Usuario            | Laura Valencia        | 63            |            |      |
|              | Acción                       | Liberar               |               |            |      |
|              | Causal de bloqueo            | Liberación de semilla |               |            |      |
|              | Estado                       | Asignado Empresa      |               |            |      |
|              |                              |                       |               |            |      |
|              |                              |                       |               |            |      |
|              |                              |                       |               |            |      |
|              |                              |                       |               |            |      |
|              |                              | topga bab             | ilitada tu Ap | n Banco do | · 6. |

VIGILADO SUPERINTENDENCIAFI

Gr Plo To

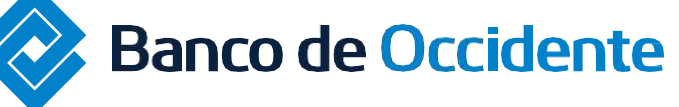

ración de token para usuarios secundarios

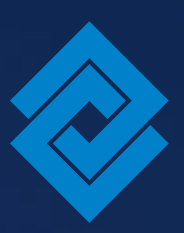

tienes alguna duda comunícate con nuestras líneas de atención:

## Tel: 018000 514652

WhatsApp empresarial: 318 671 4836 Selecciona Banca Empresas y digita la opción 1

Horario de Lunes a viernes: 00 a.m a 12:00 p.m y de 1:00 p.m a 6:00 p.m

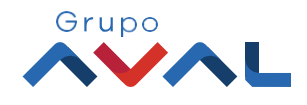